# Averbação de Tempo de Contribuição

Primeiro Acesse o **Sou Gov** via computador: <u>https://sougov.economia.gov.br/sougov/</u> **Ou** Baixe o App do **Sou Gov**: <u>https://play.google.com/store/apps/details?id=br.gov.serpro.sougov</u>

Na tela inicial do SouGov, vá para **Solicitações** e clique em **Ver todas as opções** para visualizar todos os serviços oferecidos. Selecione **Averbação de Tempo de Contribuição** para começar o procedimento:

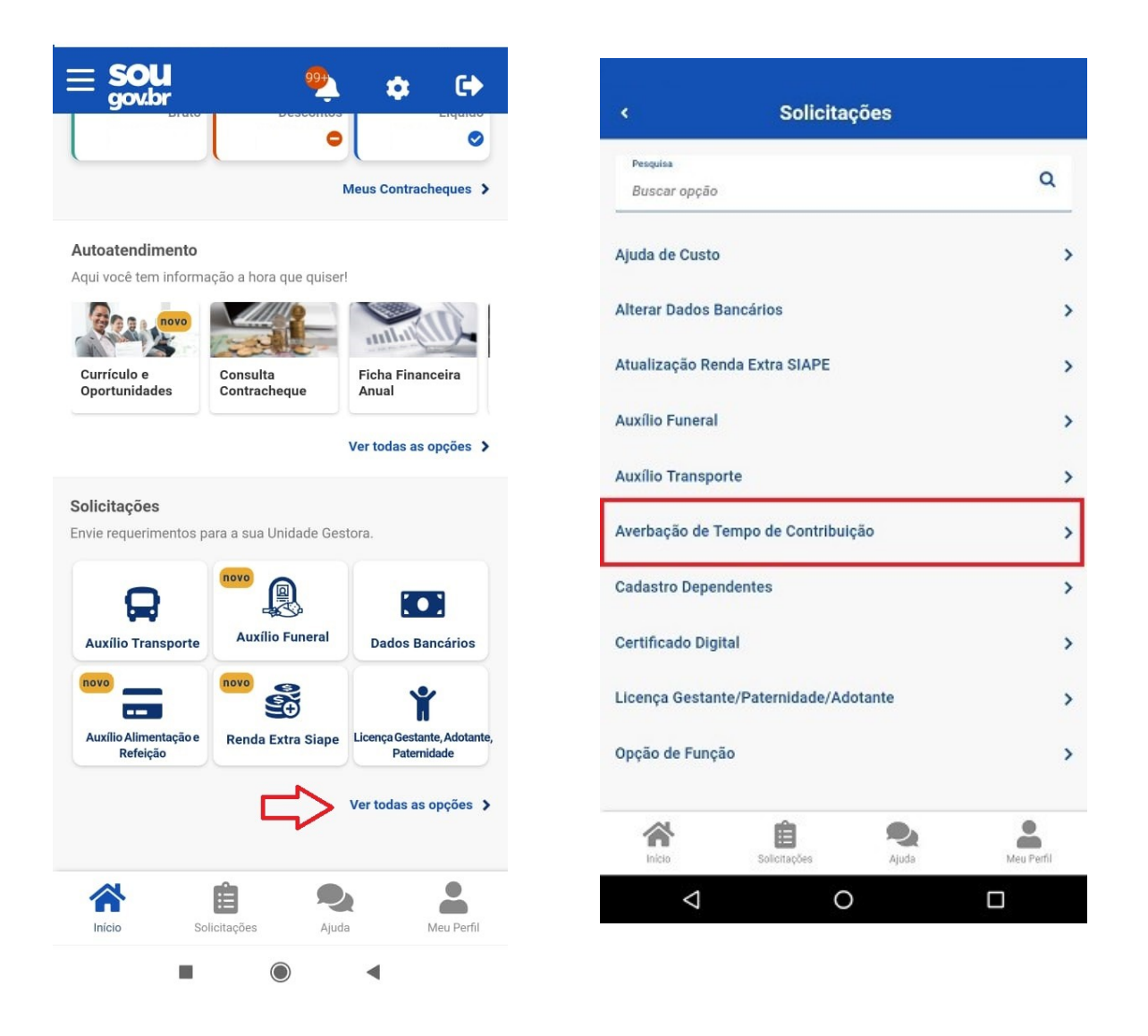

Informe o nome do órgão expedidor, anexe a Certidão de Tempo de Contribuição. – CTC e depois clique em **Avançar:** 

(Atenção: anexe o arquivo no formato JPEG ou PDF com tamanho máximo de 2 MB ou registre uma foto do documento com a câmera).

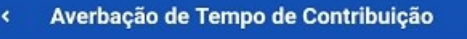

## 0

Para solicitar a averbação de tempo de contribuição no Regime Próprio de Previdência Social da União - RPPS da União, deve-se apresentar a Certidão de Tempo de Contribuição - CTC - emitida pelo regime de origem.

Cabe ressaltar, que o documento original (físico) da Certidão de Tempo de Contribuição deverá ficar em posse do requerente e ser apresentado à unidade de gestão de pessoas quando solicitado, para fins de análise dos pedidos de concessão de abono de permanência ou aposentadoria.

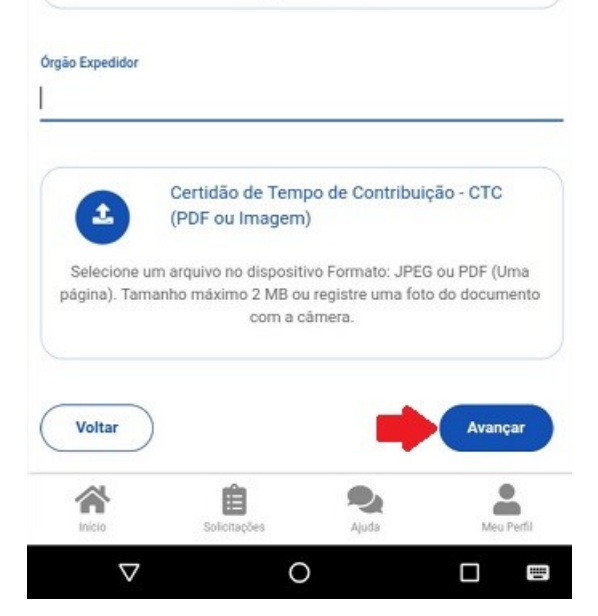

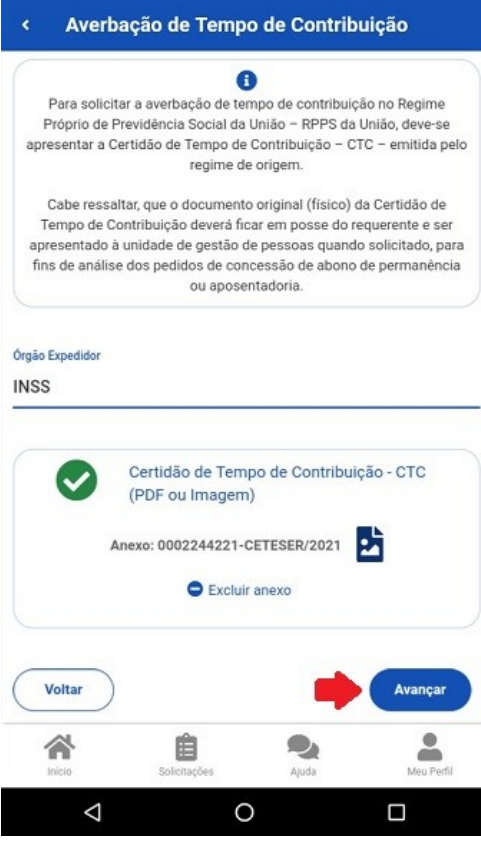

## Averbação de Tempo de Contribuição

#### A

Para solicitar a averbação de tempo de contribuição no Regime Próprio de Previdência Social da União - RPPS da União, deve-se apresentar a Certidão de Tempo de Contribuição - CTC - emitida pelo regime de origem.

Cabe ressaltar, que o documento original (físico) da Certidão de Tempo de Contribuição deverá ficar em posse do requerente e ser apresentado à unidade de gestão de pessoas quando solicitado, para fins de análise dos pedidos de concessão de abono de permanência ou aposentadoria.

#### Órgão Expedidor

 $\nabla$ 

INSS

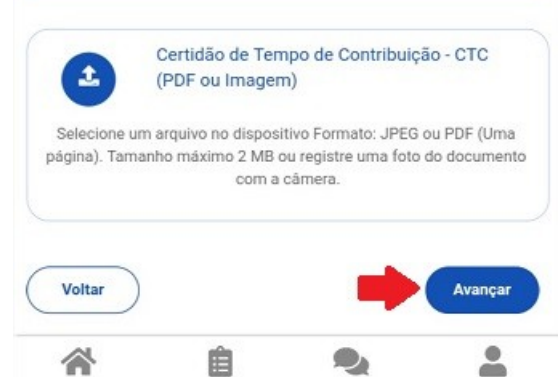

0

Ajuda

**an** 

.....

Para finalizar a sua solicitação, clique em Aceito os termos para concordar com os termos da declaração:

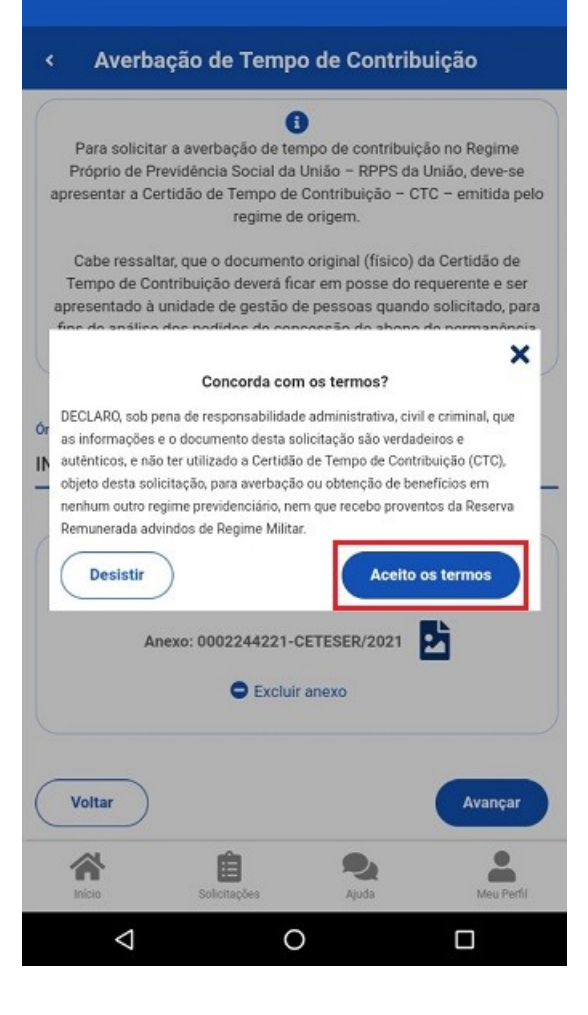

Para acompanhar o andamento da sua solicitação, clique em **Solicitações**, disponível na tela principal do SouGov:

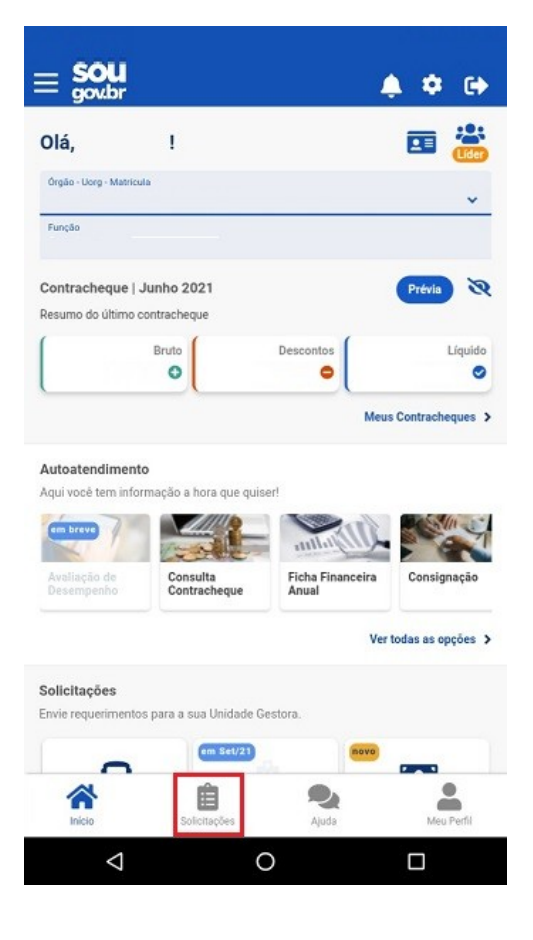